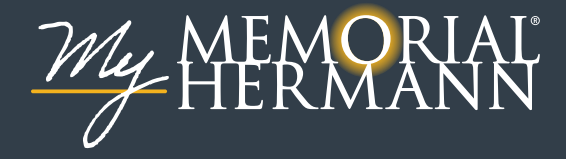

## Video Visit Instructions

Meeting with a provider by a video visit is a convenient way to receive care without going to a clinic in person.

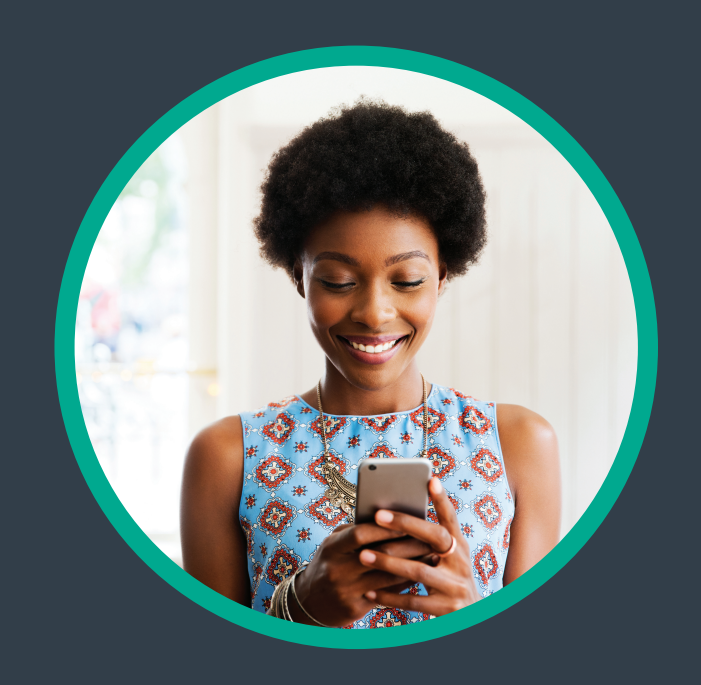

You can use either a web browser on your computer (desktop or laptop), or an app, to start a video visit. To get started on a mobile device, download the My Memorial Hermann app from the Apple App Store or Google Play store.

Mobile devices are preferred, as they already have the appropriate camera and microphone setup for video visits.

## Using MyChart Video Visits

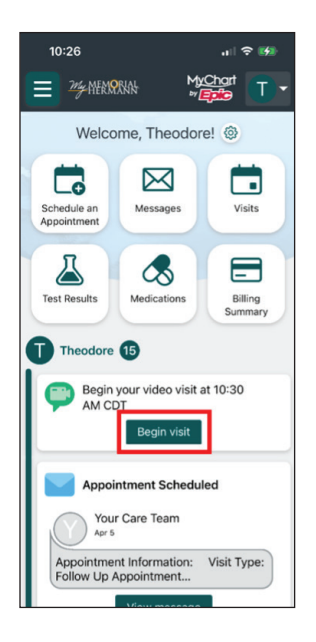

 On the homepage of the My Memorial Hermann app, within your health feed, select Begin visit.

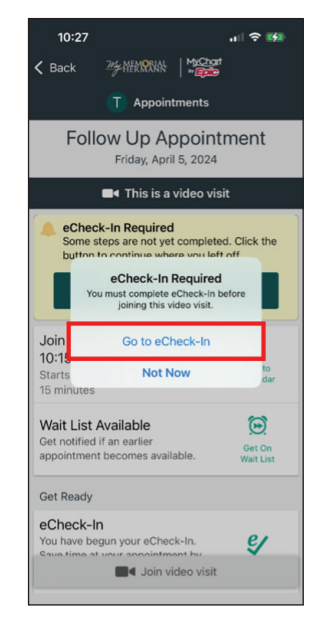

 On the Appointment Details page, you will be prompted to start your eCheck-In if not previously completed. Select Go to eCheck-In.

| 10:27 🕇                                       |                                               |                                  | <b>∻ ⊯</b>              |
|-----------------------------------------------|-----------------------------------------------|----------------------------------|-------------------------|
| Back                                          | 24/4 MERCIRAN                                 | MyChort<br>*                     | Close                   |
|                                               | T eChe                                        | ck-In 🚦                          |                         |
|                                               | 0                                             | ( <del>@</del> )                 |                         |
|                                               | •                                             |                                  |                         |
| Lo                                            | cation                                        | Insuranc                         | e                       |
| Location<br>To ensure<br>need to kn           | we are able to<br>ow where you                | provide you o<br>will be for the | are, we<br>visit.       |
| Wh                                            | ere will you be<br>suntry<br>ited States of J | e during the                     | visit?                  |
|                                               | ited states of y                              | America                          | 5                       |
| 10:27                                         | ate, province, or to                          | erritory                         | R 160                   |
| Back                                          | T eChe                                        | eck-In :                         | Close                   |
| <b>Q</b>                                      |                                               | ۲                                |                         |
| Location                                      | n In:                                         | surance                          | Payn                    |
| * In dia ata a                                | a real field                                  | al                               |                         |
| Responsi                                      | bility for Payn                               | nent                             |                         |
|                                               |                                               |                                  |                         |
| Mychart<br>134 Elm S<br>Houston T<br>608-213- | , Theadare<br>treet<br>1X 77024<br>5806       |                                  |                         |
|                                               |                                               |                                  |                         |
| 10:2                                          | 9                                             |                                  | al 🗢 🛤                  |
| Back                                          | T eCł                                         | heck-In 🚦                        | Close                   |
| Please re<br>Submit a<br>click Moo            | view your resp<br>and continue.<br>dify.      | onses. To fini<br>To change an   | sh, click<br>y answers, |
| Please of following                           | check if you<br>Ig.                           | have had a                       | ny of the               |
| Acid ret<br>1988                              | flux                                          |                                  |                         |
| Headad                                        | che                                           |                                  |                         |
| High bl                                       | ood pressure                                  |                                  |                         |
|                                               |                                               |                                  |                         |

You will begin the
 eCheck-In process –
 confirming patient
 information such as
 location, insurance and
 medical history.
 Note: please set aside
 at least 15 minutes to
 complete this process.

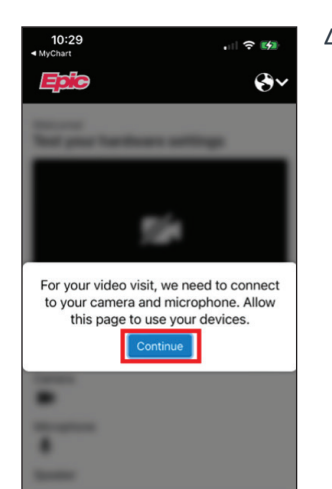

telehealth.epic.com

Test your hardware settings

Test speaker

Test again

✓ You're ready for your video call

Camera

. . . .

**%**~

 If you are asked to allow the app to use the device's camera/ microphone, click Continue.

5. A technical check will begin to make sure your audio and video are working. Once the technical check is successful, return to the **My Memorial Hermann** app to complete the **eCheck-In** process.

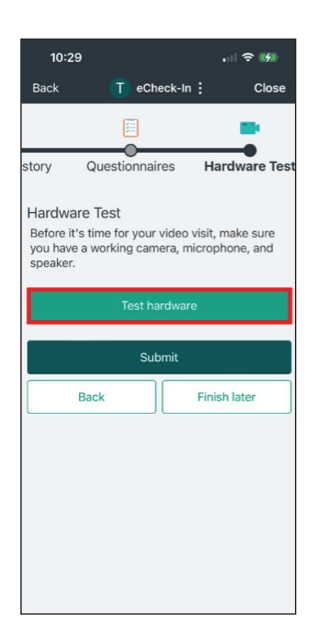

At the end of the eCheck-In process, you will be given the opportunity to perform a hardware test of your mobile device's camera and microphone. Select Test hardware.

Note: this test will navigate you to your mobile device's web browser.

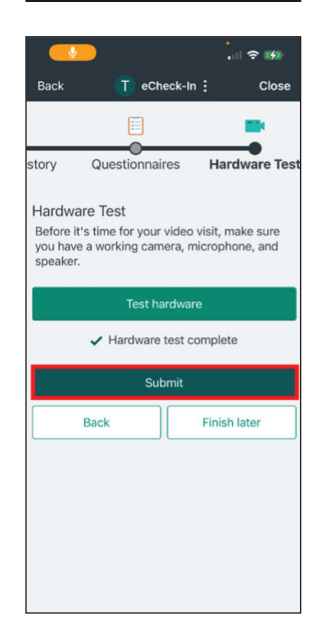

 Within eCheck-In, select Submit.

| 10:29                                                                                                    |                         |
|----------------------------------------------------------------------------------------------------|-------------------------|
| C Back 200 MERSONN Marchaet                                                                              |                         |
| T Appointments                                                                                           |                         |
| Follow Up Appoint<br>Friday, April 5, 2024                                                               | ment                    |
| This is a video visi                                                                                     | t                       |
| Ready to begin video visit<br>We're ready for you! Begin the vid<br>your provider will be with you sho   | leo visit, and<br>rtly. |
| Join by<br>10:15AM<br>Starts at 10:30 AM<br>15 minutes                                                   | Add to<br>Calendar      |
| Wait List Available<br>Get notified if an earlier<br>appointment becomes available.                      | Get On<br>Wait List     |
| Get Ready                                                                                                |                         |
| eCheck-In Complete<br>Thanks for using eCheck-In. The<br>information you've submitted is now<br>on file. | 0                       |
| Tost Hardware                                                                                            |                         |

 After completing
 eCheck-In, you will be ready to join the video visit at your scheduled time. When ready, click Join video visit.

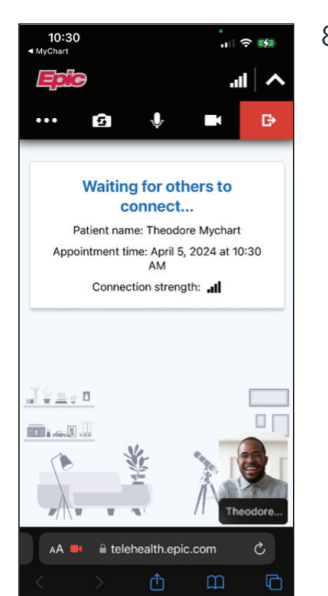

 You will be placed in the virtual "waiting room" until your provider arrives.

## Desktop

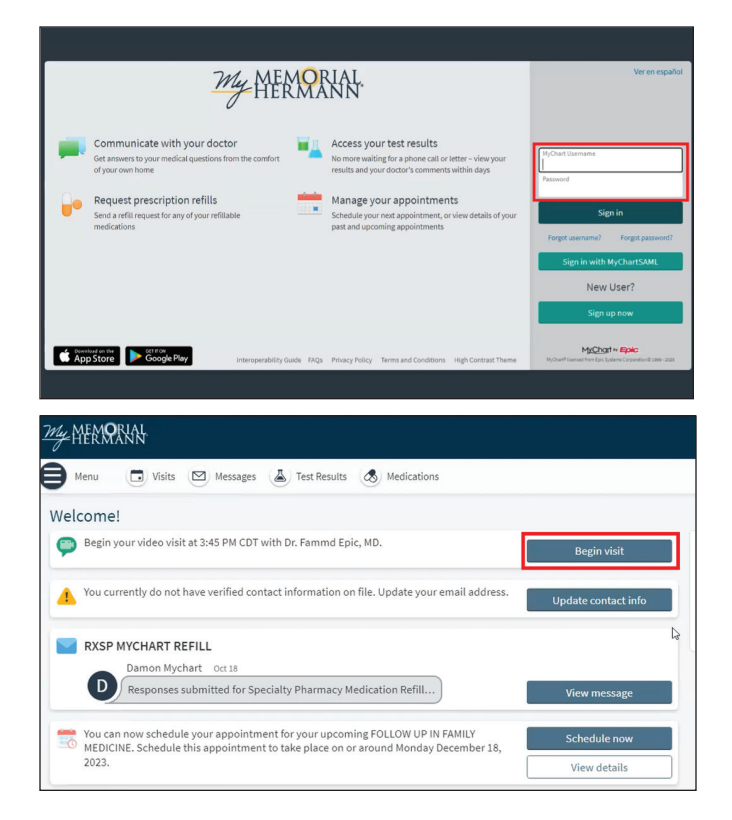

 At least 15 minutes prior to your video visit appointment, log in to My Memorial Hermann on your desktop.

2. On the homepage of **My Memorial Hermann**, within your health feed, click **Begin visit**.

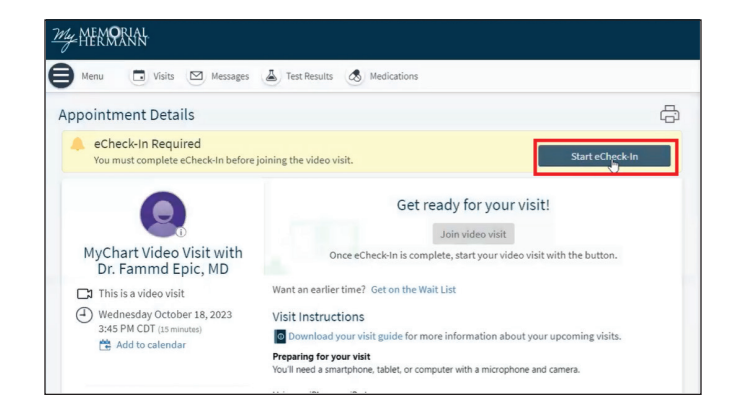

| Menu Usits                                                                                                    | Messages                                                             | Test Results                                                                                                    | Medications                                                                                                    |             |                                                                                                    |               |
|----------------------------------------------------------------------------------------------------|----------------------------------------------------------------------|----------------------------------------------------------------------------------------------------|----------------------------------------------------------------------------------------------------|-------------|----------------------------------------------------------------------------------------------------|---------------|
| Check-In                                                                                                    |                                                                      |                                                                                                    |                                                                                                    |             |                                                                                                    |               |
| •                                                                                                    |                                                                      |                                                                                                    | 9                                                                                                    | ۲           | l                                                                                                    | 4             |
| Location Pe                                                                                                    | ersonal Info                                                         | Contacts                                                                                                    | PCP                                                                                                    | Insurance   | Sign Documents                                                                                                    | Medications   |
| ocation                                                                                                    |                                                                      |                                                                                                    |                                                                                                    |             |                                                                                                    |               |
| confirm a provider is avai                                                                                                    | ilable for your vis                                                  | it, we need to know                                                                                                    | v your current locat                                                                                                    | ion.        |                                                                                                    |               |
| -                                                                                                    |                                                                      |                                                                                                    |                                                                                                    |             |                                                                                                    |               |
| Where are you cur                                                                                                    | rently located?                                                      |                                                                                                    |                                                                                                    |             |                                                                                                    |               |
| Country                                                                                                    | America                                                              | *State, province,                                                                                                    | or territory                                                                                                    |             |                                                                                                    |               |
| United States of                                                                                                    | America 👻                                                            | WISCONSIN                                                                                                    | ₽.                                                                                                    |             |                                                                                                    |               |
|                                                                                                    |                                                                      |                                                                                                    |                                                                                                    |             |                                                                                                    |               |
|                                                                                                    |                                                                      |                                                                                                    |                                                                                                    |             |                                                                                                    |               |
| Next Finish later                                                                                                    |                                                                      |                                                                                                    |                                                                                                    |             |                                                                                                    |               |
|                                                                                                    |                                                                      |                                                                                                    |                                                                                                    |             |                                                                                                    |               |
| #HERMANN                                                                                                    |                                                                      |                                                                                                    |                                                                                                    |             |                                                                                                    |               |
|                                                                                                    |                                                                      |                                                                                                    |                                                                                                    |             |                                                                                                    |               |
| Menu 🖸 Visits                                                                                                    | Messages                                                             | Test Results                                                                                                    | Medications                                                                                                    |             |                                                                                                    |               |
| Check-In                                                                                                    |                                                                      |                                                                                                    |                                                                                                    |             |                                                                                                    |               |
|                                                                                                    |                                                                      |                                                                                                    |                                                                                                    |             |                                                                                                    |               |
|                                                                                                    | 6                                                                    |                                                                                                    | h                                                                                                    | *•          | *                                                                                                    | <i>•</i>      |
|                                                                                                    |                                                                      |                                                                                                    |                                                                                                    |             |                                                                                                    | _             |
| Contacts<br>urrent Health Issues<br>ease review your health is                                                                                                    | PCP<br>ssues and verify th                                           | Insurance<br>nat the list is up to o                                                                                                    | Sign Documents<br>date. Call 911 if you h                                                                                                    | Medications | Allergies                                                                                                    | Health Issues |
| Contacts<br>urrent Health issues<br>ease review your health is<br>Diabetes mellitus (HCC)<br>harted 11/29/2012<br>D Learn more d                                                                                                    | PCP                                                                  | Insurance<br>nat the list is up to o<br>Environment<br>Started 11/29/2                                                                                                    | Sign Documents<br>date. Call 911 if you h<br>tal allergies                                                                                                    | Medications | Allergies                                                                                                    | Health Issues |
| Contacts<br>urrent Health Issues<br>ease review your health is<br>Diabetes mellitus (HCC)<br>started 11/29/2012<br>D Learn more a                                                                                                    | PCP                                                                  | Insurance<br>nat the list is up to o<br>Environment<br>Started 11/29/2<br>D Learn more                                                                                                    | Sign Documents<br>date. Call 911 if you h<br>tal allergies<br>012                                                                                                    | Medications | Allergies<br>cy.<br>+ Report :                                                                                                    | Health Issues |
| Contacts<br>urrent Health Issues<br>ease review your health is<br>biabetes mellitus (HCC)<br>bianted 1/29/0012<br>Di Learn more a<br>Remove                                                                                                    | PCP                                                                  | Insurance<br>at the list is up to o<br>Environment<br>Started 11/29/2<br>① Learn more<br>1 Remove                                                                                                    | Sign Documents<br>date. Call 911 if you h<br>tal allergies<br>012                                                                                                    | Medications | Allergies<br>cy.<br>+ Report :                                                                                                    | Health Issues |
| Contacts<br>urrent Health Issues<br>ease review your health is<br>plabetes mellitus (HCC)<br>tarted 11/370/2012<br>D Learn more e<br>Remove                                                                                                    | PCP                                                                  | Insurance<br>the list is up to o<br>Environment<br>Started 11/29/2<br>① Learn more<br>1 Remove                                                                                                    | Sign Documents<br>date. Call 911 if you h<br>tal allergies<br>012                                                                                                    | Medications | Allergies<br>sy.<br>+ Report i                                                                                                    | Health Issues |
| Contacts<br>urrent Health Issues<br>ease review your health is<br>plabetes mellitus (HCC)<br>started 11/3/2012<br>D Learn more •<br>Remove<br>Remove<br>Remt Back Finish                                                                                                    | PCP<br>ssues and verify th                                           | Insurance<br>at the list is up to o<br>Environment<br>Started 11/29/2<br>① Learn more<br>Remove                                                                                                    | Sign Documents<br>date. Call 911 if you h<br>tal allergies<br>012                                                                                                    | Medications | Allergies<br>94<br>+ Report                                                                                                    | Health issues |
| Contacts<br>urrent Health Issues<br>ease review your health is<br>Subbetes mellitus (HCC)<br>Santed 11/29/0012<br>D Learn more<br>Remove<br>Next Back Finish                                                                                                    | PCP<br>ssues and verify th                                           | Insurance<br>hat the list is up to o<br>Environment<br>Started 11/29<br>① Lear name<br>Remove                                                                                                    | Sign Documents<br>date. Call 911 if you H<br>tal allergies<br>012                                                                                                    | Medications | Allergies<br>cy.<br>+ Report                                                                                                    | Health issues |
| Contacts<br>urrent Health Issues<br>ease review your health is<br>blathest mailtins (HCC)<br>tarnet 11/27002<br>D Learn more e<br>Remove<br>Remove<br>Hot Back Finish                                                                                                    | PCP<br>ssues and verify th                                           | Insurance<br>hat the list is up to o<br>Environment<br>Started 1/29/2<br>① Learn more<br>1/29/2<br>Remove                                                                                                    | Sign Documents<br>date. Call 911 if you H<br>tal allergies<br>012                                                                                                    | Medications | Allergies<br>9/<br>+ Report                                                                                                    | Health Issues |
| Contacts<br>urrent Health Issues<br>ease review your health is<br>biddees mallitus (HCC)<br>Disam more e<br>Remove<br>Back Finish<br>Kent Back Finish                                                                                                    | PCP<br>ssues and verify th                                           | Insurance<br>hat the list is up to co<br>Environment<br>Started 11/29/2<br>① Learn more<br>12/29/2<br>Remove                                                                                                    | Sign Documents<br>date. Call 911 If you h<br>tal allergies<br>012                                                                                                    | Medications | Allergies<br>9.<br>+ Report                                                                                                    | Health issues |
| Contacts urrent Health Issues ease review your health is habetes mellitus (HCC) hanned 11/07/012 D can more e  Reat Back Finish                                                                                                    | PCP<br>ssues and verify th<br>later                                  | Insurance<br>hat the list is up to o<br>Environment<br>Started 11/29/<br>① Lear more<br>⑦ Remove                                                                                                    | Sign Documents<br>date. Call 911 if you h<br>tal allergies<br>012                                                                                                    | Medications | Allergies<br>57.<br>+ Report a                                                                                                    | Health Issues |
| Contacts Unrent Health Issues ease review your health if is viabetes mellitus (HCC) land 11/270012 land more land set Ment Menu Vibits Menu Vibits Vibits                                                                                                    | PCP<br>ssues and verify th<br>later                                  | Insurance Textronment Textronment Textronment Textronment Textronment Textronment Textronment Textronment TextResults                                                                                                    | Sign Documents<br>date. Call 911 H you k<br>tal allergies<br>012<br>*<br>Medications                                                                                                    | Medications | Allergies<br>cy.<br>+ Report i                                                                                                    | Health Issues |
| Contacts Contacts Con                                                                                                    | PCP<br>Issues and verify th<br>later                                 | Insurance<br>Institute list is up to on<br>Started 1/3/2/2<br>O Leas more<br>Remove                                                                                                    | Sign Documents<br>date. Call 911 If you k<br>tal allergies<br>012<br>*<br>Medications                                                                                                    | Medications | Allergies<br>\$4<br>+ Report :                                                                                                    | Health Issues |
| Contacts Urrent Health Issues see review your health is blabetes mellitus (HCC) Lann none Back Finish Med Back Finish Med Usark                                                                                                    | PCP<br>ssues and verify th<br>later<br>Messages                      | Insurance<br>Instrument<br>Sate of 17/9/2<br>D Lear more<br>Remove<br>Text Results<br>Text Results                                                                                                    | Sign Documents<br>date. Call 911 If you h<br>tal allergies<br>012<br>012<br>014<br>015<br>015<br>015<br>015<br>015<br>015<br>015<br>015<br>015<br>015                                                                                                    | Medications | Allergies<br>9.<br>+ Report :                                                                                                    | Health issue  |
| Contacts<br>urrent Health Issues<br>ease review your health is<br>babes mailtins (HCC)<br>Lawn more e<br>Lawn more e<br>Remove<br>Remove<br>Re | PCP<br>ssues and verify th<br>later<br>Messages                      | Insurance<br>at the list is up to a<br>started 11/20<br>D Learnmore<br>Remove<br>Test Results                                                                                                    | Sign Documents<br>date. Call 911 if you h<br>tal allergies<br>012<br>*<br>*<br>Medications                                                                                                    | Medications | Allergies                                                                                                    | Health Issues |
| Contacts<br>urrent Health Issues<br>ease review your health is<br>babese mellius (HCC)<br>carnet II:rayonus<br>D Learn more e<br>Rent<br>Back Finish<br>Menu Q Visits<br>Check-In<br>Contacts                                                                                                    | PCP ssues and verify th later Messages PCP PCP                       | Insurance Insurance Insura | Sign Documents<br>date. Call 911 Hypou H<br>tal allergies<br>02<br>Medications<br>Sign Documents                                                                                                    | Medications | Allergies                                                                                                    | Health Issues |
| Contacts Urrent Health Issues see review your health in yiabetes mellitus (HCC) latent 01/270012 latent 001e2 latent 001e2                                                                                                    | PCP Issues and verify th Iater Messages PCP PCP                      | Insurance Insurance Insura | Sign Documents date. Call 911 If you  tal allergies                                                                                                    | Medications | Allergies<br>57.<br>+ Report of<br>Allergies                                                                                          | Health issue  |
| Contacts Contacts Con                                                                                                    | PCP sues and verify th later later                                   | Insurance Insurance Insurance Interference Interference Interference Interference Insurance Insurance Interference Interference Interfe | Sign Documents date. Call 911 If you  tal allergies D12 Call Medications Call Part International Call Part Internation Call Part Internation Call Part Int | Medications | Allergies<br>cy.<br>+ Report /<br>Allergies                                                                                           | Health Issues |
| Contacts Urrent Health Issues eser review your health is Viabetes mellitus (HCC) Latern Dir/270012 Contacts Medi Back Finish Menu Menu Visits Check-In Contacts Urrent Health Issues eser eview your health is                                                                                                    | PCP sues and verify th later Messages PCP PCP sues and verify th     | Insurance<br>Insurance<br>Insurance<br>Insurance<br>Insurance<br>Insurance<br>Insurance                                                                                                    | Sign Documents date. Call 911 If you h tal allergies 012  Medications Sign Documents date. Call 911 If you h                                                                                                    | Medications | Allergies<br>\$4<br>+ Report 1<br>Allergies<br>\$4<br>Allergies<br>\$6<br>\$6<br>\$6<br>\$6<br>\$6<br>\$6<br>\$6<br>\$6<br>\$6<br>\$6 | Health issue  |
| Contacts urrent Health Issues ease review your health is hibshess mellitus (HCC) laten none e laten none e la                                                                                                    | PCP ssues and verify th later UM Messages PCP ssues and verify th    | Insurance<br>at the list is up to a<br>started 11/92<br>D Learnmore<br>Remove<br>Test Results<br>Insurance<br>Insurance<br>Insurance                                                                                                    | Sign Documents date. Call 911 If you h tal allergies                                                                                                    | Medications | Allergies                                                                                                    | Health issue  |
| Contacts urrent Health Issues ease review your health is blobes mailtius (HCC) tamet 11/20012 Menu Red Back Finish Remove Red Vetto Back Finish Vetto Back Visits Check-In Contacts urrent Health Issues ease review your health is blobes mailtius (HCC) D Lawr more e                                                                                                    | PCP Issues and verify th Iater Messages PCP PCP Issues and verify th | Insurance Insurance Insura | Sign Documents date. Call 911 Hyou H tal allergies Sign Documents Sign Documents date. Call 911 Hyou H tal allergies C12                                                                                                    | Medications | Allergies<br>SY.<br>+ Report of<br>Allergies<br>Sy.<br>+ Report of<br>Allergies                                                       | Health issue  |

3. On the **Appointment Details** page, click **Start** eCheck-In.

 You will begin the eCheck-In process – confirming patient information such as location, insurance and medical history. Note: please set aside at least 15 minutes to complete this process.

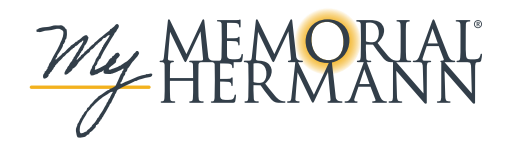

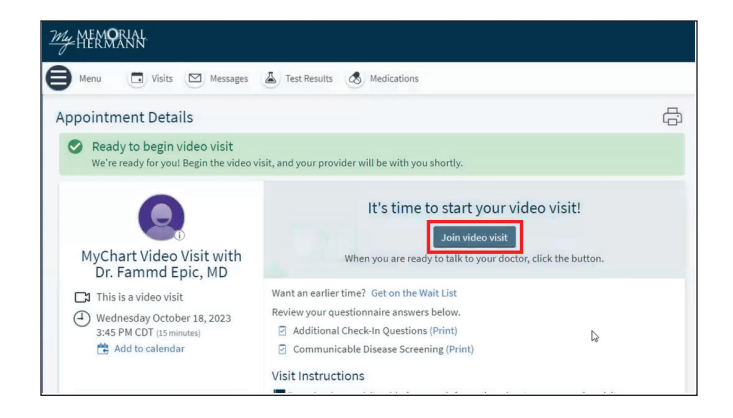

 Once you complete the eCheck-In process, you will return to the Appointment Details page. Click Join video visit.

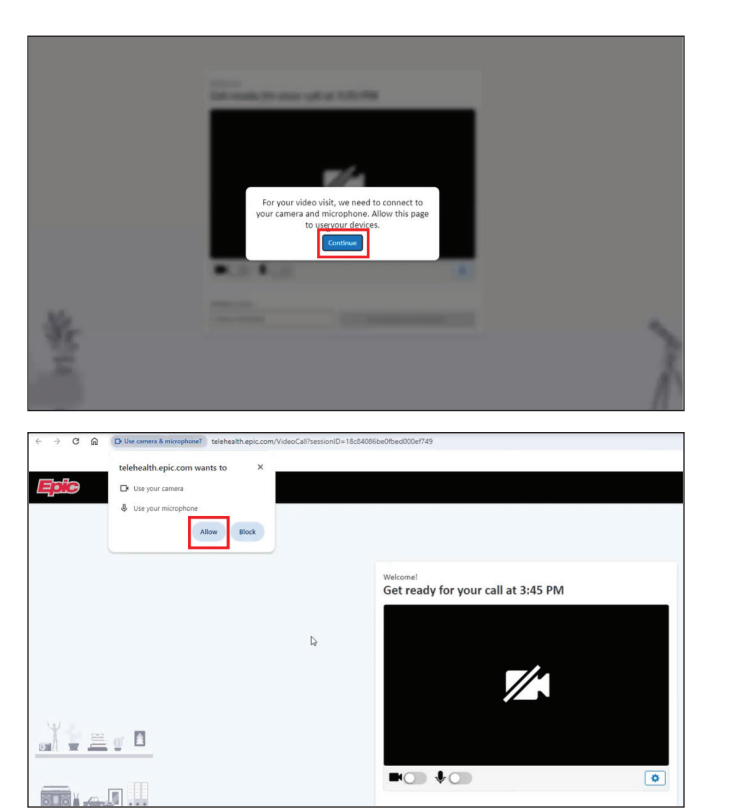

6. A new browser window (or tab) will appear. You will be asked to allow the browser to use the device's camera/microphone. Click **Continue**. *Note: after clicking Continue, you may be asked once more to allow camera and mic from your device.* 

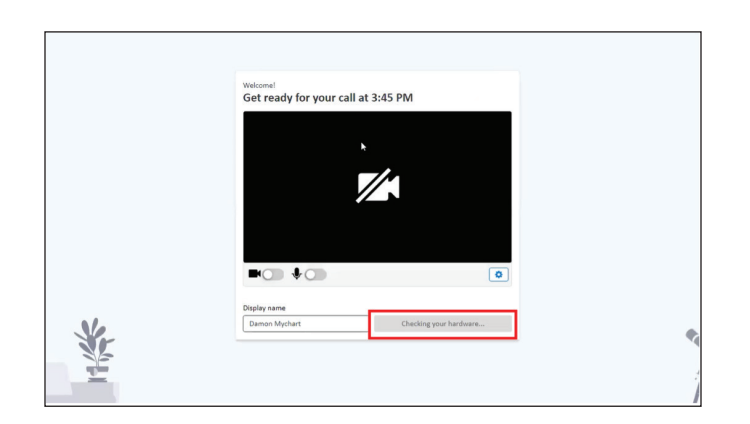

7. A technical check will begin to make sure your audio and video are working.

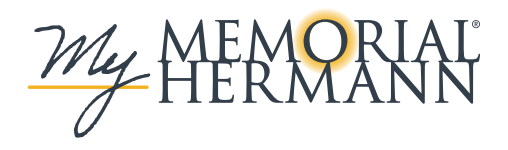

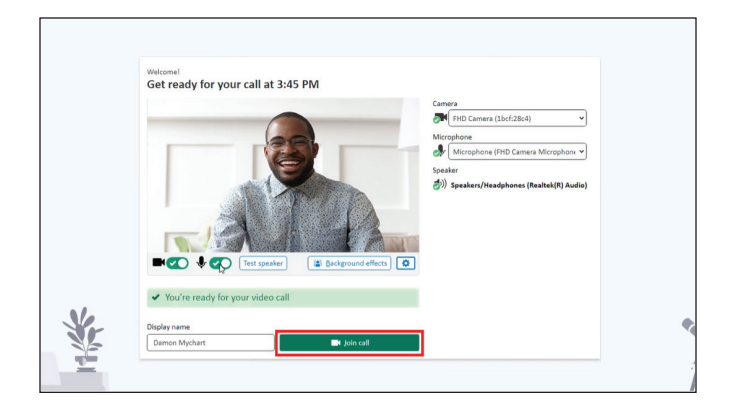

8. Once the technical check is successful, click **Join call**.

9. You will be placed in the virtual "waiting room" until your provider arrives.

## Waiting for others to connect...

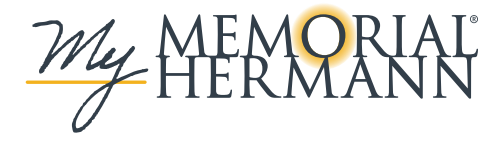